## **굮☆ HATTIESBURG CLINIC**

## How to Sign Up for Iris

Hattiesburg Clinic offers several options to sign up for an Iris account. If you have received an email regarding Iris activation, you can simply click the link in that email to start the activation process. If you do not have an activation email, follow these steps.

 Go to <u>www.hattiesburgclinic.com</u>. Click on the Iris link at the top right corner of the home page. This page will appear.

 Since you do not have a username or password yet, click "Sign up Now" box. This page will appear.

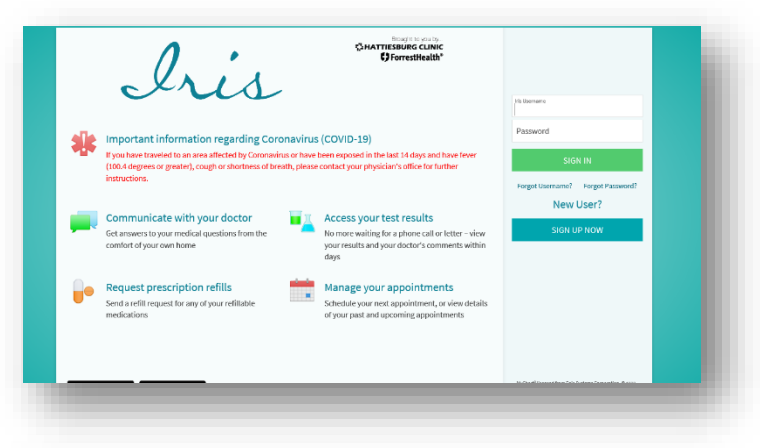

| CHATTERSBURG CLINIC<br>() Forestiteality                                                                                                    |                     |  |
|----------------------------------------------------------------------------------------------------|---------------------|--|
| Please Identify Yourself                                                                                                    | No Activation Code? |  |
| Step 1                                                                                                    | SIGN OP ONLINE      |  |
| All fields are required.                                                                                                    |                     |  |
| Iris Activation Code                                                                                                    |                     |  |
| Enter your Activation Code as it appears on your enrollment letter (your code is not case sensitive). You will not need to use this code after you<br>complete the signup process. |                     |  |
|                                                                                                    |                     |  |
| NONOX - XNONX - XONOX                                                                                                    |                     |  |
| Social Security Number                                                                                                    |                     |  |
| Enter your Social Security Number in the format shown.                                                                                                    |                     |  |
| MNR - NN - MNN                                                                                                    |                     |  |
| Date of Disk                                                                                                    |                     |  |
| Enter your date of birth in the format shown, using 4 digits for the year.                                                                                                    |                     |  |
|                                                                                                    |                     |  |
| mm / dd / 3999                                                                                                    |                     |  |
| NEXT                                                                                                    |                     |  |
|                                                                                                    |                     |  |
|                                                                                                    |                     |  |

- **3.** If you have received an activation code from a recent past clinic visit, it would be located on your After Visit Summary, a print out given to you at check out. You can enter the activation code, social security number and date of birth here.
- 4. If you DO NOT have an activation code, you can click the link on the right side of the screen that reads "No Activation Code?—Sign up Online".
- The next screen will prompt you for additional information. Once you have completed these fields, click "Submit".

|                                                                                                    | ris                                                                                                    |                                                                                                    |                  |  |
|----------------------------------------------------------------------------------------------------|----------------------------------------------------------------------------------------------------|----------------------------------------------------------------------------------------------------|------------------|--|
| Sign up for Iris                                                                                                    |                                                                                                    |                                                                                                    |                  |  |
| In order to create an Iris acc<br>complete all required fields<br>information will be submitt<br>instructions on how to activ<br>must be accessed through | count, we will need some information<br>below. If we cannot find an immedial<br>ted for review. Once approved, you wil<br>vote your account. Patients under the<br>a proxy account. Ask your doctor's off | to match you to your medical record. Please<br>is match, an activation code request with yos<br>I receive either an email or a letter with<br>age of 18 are not eligible for an Iris account a<br>ce about tris proxy access for children under | ur<br>Ind<br>18. |  |
| Name                                                                                                    |                                                                                                    |                                                                                                    | _                |  |
| First name                                                                                                    | Middle name                                                                                                    | Last name                                                                                                    |                  |  |
| Address                                                                                                    | ouired.                                                                                                    |                                                                                                    |                  |  |
| * Address information is re<br>*Game<br>United States of Americ                                                                                           | a                                                                                                    |                                                                                                    | ~                |  |
| * Address information is re<br>* Carety<br>United States of Americ<br>Street Address                                                                      | 3                                                                                                    |                                                                                                    | ~                |  |
| Address information is re<br>control<br>United States of Americ<br>Street Address                                                                         | a<br>State                                                                                                    | <ul><li>✓ <sup>*</sup>Z<sup>p</sup></li></ul>                                                                                                    | •<br>            |  |
| * Address information is re<br>*common<br>United States of Americ<br>*Street Address<br>*City<br>County                                                   | a<br>3<br>58800                                                                                                    | × <sup>8</sup> 20                                                                                                    | -                |  |

If you have questions or difficulty with this process, contact the Iris Help Desk at (601) 579-5432 for assistance.